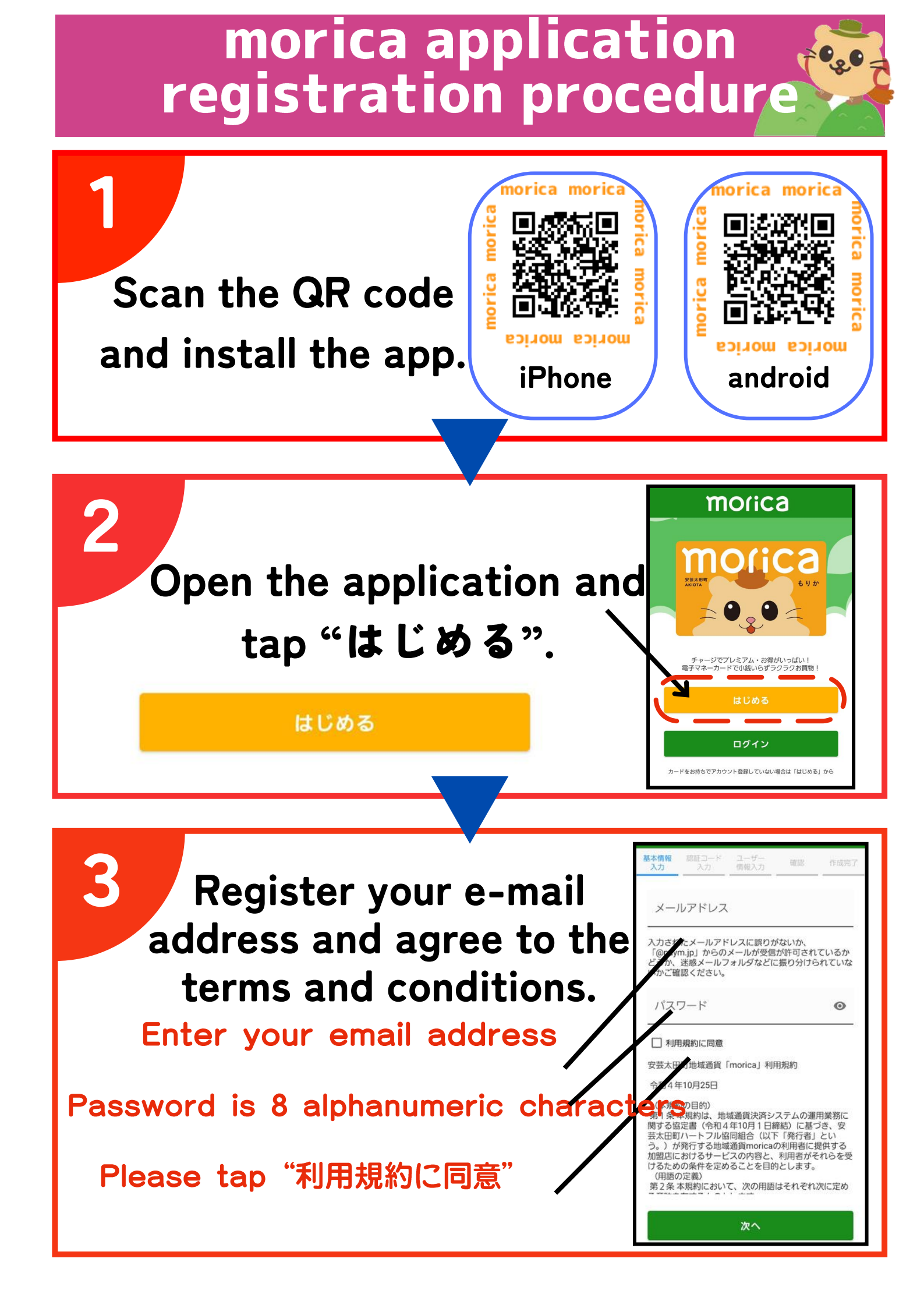

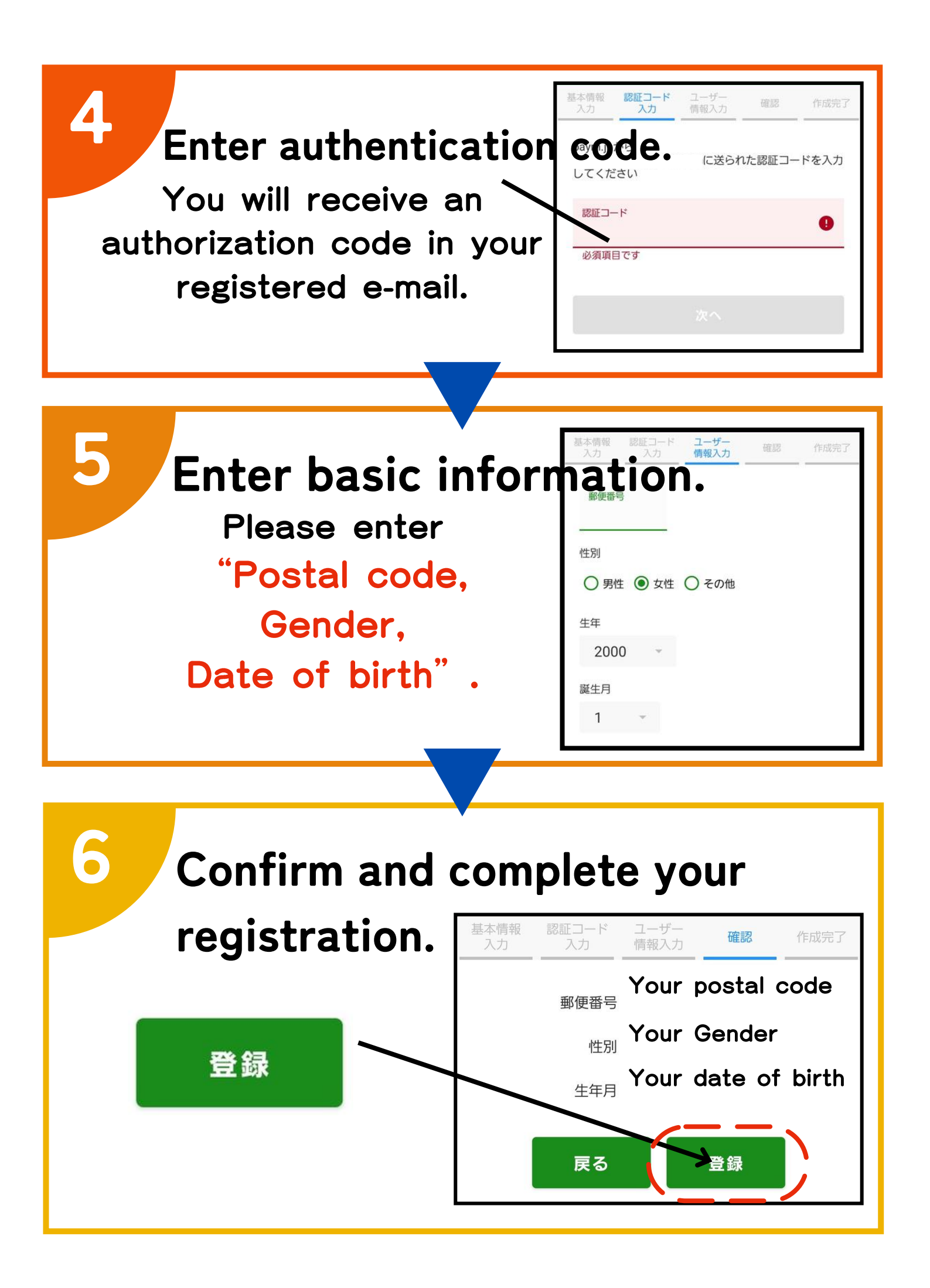

## For Non-morica card holders

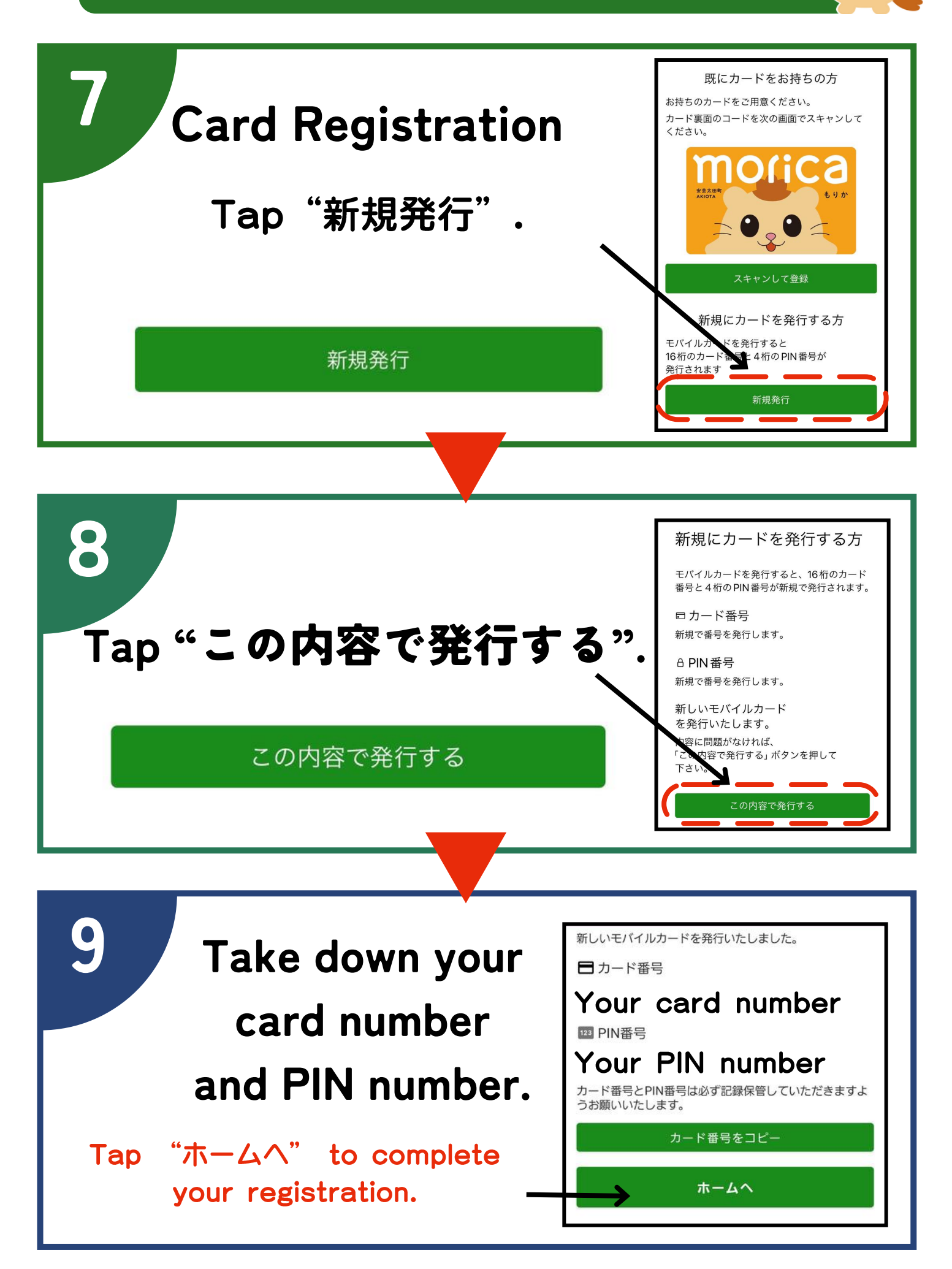

## For morica card holders

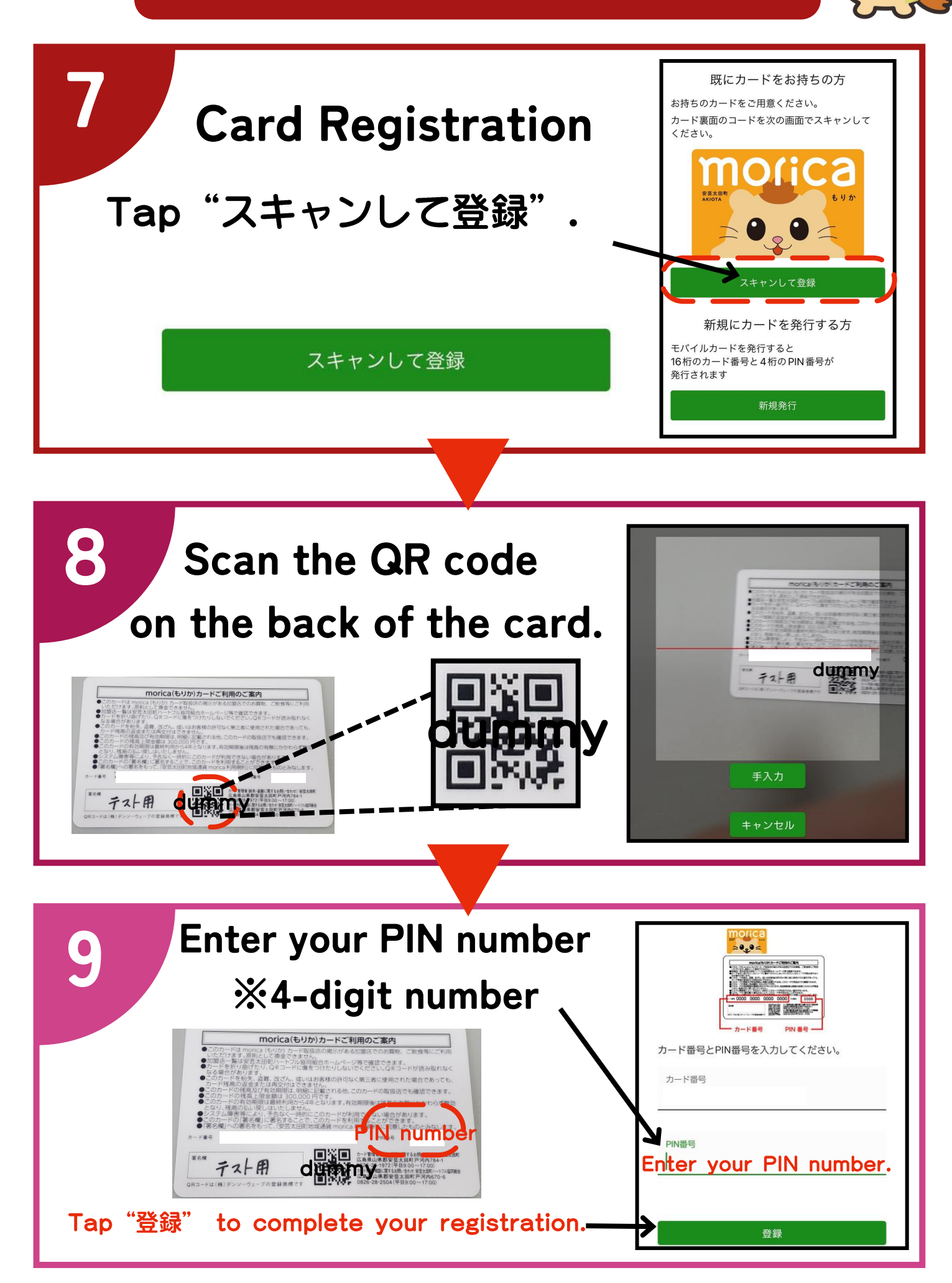